## **<u>RPT001-Company Budget vs Actual YTD - Operating</u>**

| BINES | Q rpt001 - Company Budget vs                      | $\otimes$ |
|-------|---------------------------------------------------|-----------|
| s .   | RPT001 - Company Budget vs Actual YTD - Operating |           |

\*RPT001 will allow you to see information for Operating and your cash funded budgets. Currently, this does not work with grant worktags.

Prompt Screen (example for Operating, Auxiliary, and Professional, and Research Development Worktags):

### RPT001 - Company Budget vs Actual YTD - Operating

| Company *                                          | × Colorado School of Mines ···· ∷    | Company: Defaults to "Colorado School of Mines"                                                                                                    |  |  |  |  |
|----------------------------------------------------|--------------------------------------|----------------------------------------------------------------------------------------------------|--|--|--|--|
| Budget Structure *                                 | × Operating Budget Structure ··· I ∷ | Budget Structure: "Operating Budget Structure".<br>Budget Structure > All > Operating Budget Structure                                                                                                    |  |  |  |  |
| Budget Name                                        | × FY2024 Operating Budget [2]        | Budget Name: this is optional but recommend to add for operating worktags                                                                                                    |  |  |  |  |
| Period *                                           | × 2024 - P03 - Sep ∷≣                | Period: defaults to current period. Adjust to the current month:<br>Current and Prior Period > Select current month                                                                                                    |  |  |  |  |
| Worktags                                           |                                      | Worktags: Add your worktag(s). May be easier to do one per report as totals will be combined. Worktag = Banner Index.                                                                                                    |  |  |  |  |
| Operating Account - Sub-type                       |                                      | Operating Account – Leave Blank – Budget prompt                                                                                                    |  |  |  |  |
| Book                                               | :=                                   | Book: Leave Blank – Budget prompt                                                                                                    |  |  |  |  |
| Additional Options                                 |                                      | Additional Options: Select "Include Payroll Details" to see who the wages are being paid to. (Need to drill into the amount and filter on "Employee".)                                                                                   |  |  |  |  |
| Book for Budget                                    |                                      | Book for Budget: Leave Blank – Budget prompt                                                                                                    |  |  |  |  |
| Filter Name<br>Manage Filters<br>1 Saved Filters 🔻 | Save                                 | Calculate Ledger Amount for<br>Translated Beginning Balances Exclude Adjustment Journals Exclude Allocation Journals Exclude Pro Forma Journals                                                                                          |  |  |  |  |
| OK Cance                                           | 1                                    | <ul> <li>Include In Progress Journals</li> <li>Include Payroll Details</li> <li>Include Reserved Journals</li> <li>Report by Accounting Date using Plan<br/>Structure</li> <li>Report by Budget Date using Plan<br/>Structure</li> </ul> |  |  |  |  |

#### Query Results for general Operating:

The results are alphabetical, so the Operating budget is with the Labor budgets.

| Ledger Account Summary                   | Budget         | Commitment | Obligation     | Actuals      | Free Balance |
|------------------------------------------|----------------|------------|----------------|--------------|--------------|
| Standard: Budget - All Revenue           | 0              | 0          | 0              | 0            |              |
|                                          |                |            |                |              |              |
| Standard: Budget - All Expenses          | 5,380,220.09   | 0          | 4,213,250.04   | 233,626.13   | 933,343.92   |
| Standard: Budget- Academic Faculty       | 3,671,471.19   | 0          | 2,851,695.77   | 158,547.39   | 661,228.03   |
| Standard: Budget- Academic Fringe        | 1,255,329.46   | 0          | 1,032,164.40   | 52,234.68    | 170,930.38   |
| Standard: Budget- Administrative Faculty | 68,029.50      | 0          | 61,766.54      | 5,615.11     | 647.85       |
| Standard: Budget- Administrative Fringe  | 28,139.92      | 0          | 24,706.66      | 2,246.04     | 1,187.22     |
| Standard: Budget: Classified Benefits    | 69,174.75      | 0          | 63,781.18      | 4,170.14     | 1,223.43     |
| Standard: Budget- Classified Salary      | 167,165.67     | 0          | 156,710.49     | 10,246.04    | 209.14       |
| Standard: Budget- Operating              | 63,000.00      | 0          | 0              | 242.48       | 62,757.52    |
| Standard: Budget- Other Employee Wages   | 0              | 0          | 22,425.00      | 324.25       | (22,749.25)  |
| Standard: Budget- Undergradute Hourly    | 57,909.60      | 0          | 0              | 0            | 57,909.60    |
|                                          |                |            |                |              |              |
| Standard: Budget-Transfers               | 0              | 0          | 0              | 0            |              |
| Total Net                                | (5,380,220.09) | 0          | (4,213,250.04) | (233,626.13) | 933,343.92   |

Drill into details by clicking on any number that is blue. To organize this data, click "View by: Select a Field" and select your sorting criteria. Click "Refresh" once selections are made.

| Income                                                                                      |                                                                                                |                              |          |                                                |                                                        |                       |                            |              |                                |                                |         |                  | @ A # = u                                                                                                    |
|---------------------------------------------------------------------------------------------|------------------------------------------------------------------------------------------------|------------------------------|----------|------------------------------------------------|--------------------------------------------------------|-----------------------|----------------------------|--------------|--------------------------------|--------------------------------|---------|------------------|----------------------------------------------------------------------------------------------------|
| ournai                                                                                      | Period                                                                                         | C erational<br>T insaction   | Supplier | Spend Category                                 | Budget Ledger<br>Summary                               | Amount                | Cost Center                | Fund         | Operating Account              | Operating Account -<br>Subtype | Project | Function         | Worktags                                                                                                    |
| ٩                                                                                           | P01 - Jul                                                                                      | opense Report:<br>R-000003   |          | 7329 - Marketing &<br>Promotional<br>Materials | Standard: Budget-<br>Operating                         | 315.49                | 12345 Future Eng Operating | 11 Operating | 112345 Future Eng<br>Operating | Operating Account              |         | 1100 Instruction | Corporate Credit Card<br>Bling Account: One Card<br>Cost Center: 12345<br>FutureFisc Operating<br>Errop oper: Wendy<br>Worklay<br>Expense Item: Marketing &<br>Promotocard Marketing<br>Functional Marketing<br>Function. 1100 Instruction<br>More (3) |
| L                                                                                           | P01 - Joi                                                                                      | Expense Report:<br>ER-000001 |          | 7337 - Supplies and<br>Materials               | Standard: Budget-<br>Operating                         | 13.79                 | 12345 Future Eng Operating | 11 Operating | 112345 Future Eng Operating    | Operating Account              |         | 1100 Instruction | Corpose Credit Card<br>Billing Account: One Card<br>Cost Center: 12345<br>Futureing Operating<br>Employee: Brends Banner<br>Explose: Brends Banner<br>Supples<br>Function: 1100 Instruction<br>O More (3)<br>Comparte Credit Card                      |
| Q                                                                                           | P01 - Ju(                                                                                      | Expense Report:<br>ER-000001 |          | 7337 · Supplies and<br>Materials               | Standard: Budget-<br>Operating                         | (86.80)               | 12345 Futre Eng Operating  | 11 Operating | 112345 Future Eng<br>Operting  | Operating Account              |         | 1100 Instruction | Billing Account: One Card<br>Cost Center: 12345<br>FutureEng Operating<br>Emp oyee: Brenda Banner                                                                                                    |
| by:                                                                                         | ielect a Field                                                                                 |                              | Ŧ        | а                                              |                                                        |                       |                            |              |                                |                                |         |                  |                                                                                                    |
| - F                                                                                         | elect a Ledger Sumr                                                                            | narv                         |          |                                                |                                                        |                       |                            |              |                                |                                |         |                  |                                                                                                    |
|                                                                                             | Cost Center                                                                                    | iary                         |          | ier                                            |                                                        |                       |                            |              |                                |                                |         |                  |                                                                                                    |
| 0                                                                                           |                                                                                                |                              |          |                                                |                                                        |                       |                            |              |                                |                                |         |                  |                                                                                                    |
| (<br>E                                                                                      | mployee                                                                                        |                              |          |                                                |                                                        |                       |                            |              |                                |                                |         |                  |                                                                                                    |
| E<br>F                                                                                      | imployee                                                                                       |                              |          |                                                |                                                        |                       |                            |              |                                |                                |         |                  |                                                                                                    |
| (<br>E<br>F                                                                                 | imployee<br>unction<br>und                                                                     |                              |          | Sp                                             | end Category                                           |                       |                            |              |                                |                                |         |                  |                                                                                                    |
| (<br>E<br>F<br>L                                                                            | imployee<br>unction<br>und<br>edger Account                                                    |                              |          | SF<br>7                                        | end Category                                           | & Promot              | ional Materials            |              |                                |                                |         |                  |                                                                                                    |
| E<br>F<br>L<br>C                                                                            | imployee<br>function<br>fund<br>edger Account<br>iperating Account                             |                              |          | 50<br>71                                       | eend Category<br>329 - Marketing 8                     | & Promot              | ional Materials            |              |                                |                                |         |                  |                                                                                                    |
| E<br>F<br>L<br>C                                                                            | imployee<br>iunction<br>iund<br>edger Account<br>iperating Account<br>iay Component            |                              |          | 5<br>7:<br>7:                                  | end Category<br>329 - Marketing &<br>337 - Supplies an | & Promot<br>nd Materi | ional Materials<br>als     |              |                                |                                |         |                  |                                                                                                    |
| i<br>i<br>i<br>i<br>i<br>i<br>i<br>i<br>i<br>i<br>i<br>i<br>i<br>i<br>i<br>i<br>i<br>i<br>i | imployee<br>iunction<br>und<br>edger Account<br>Iperating Account<br>'ay Component<br>'osition |                              |          | 51<br>7:<br>7:<br>7:                           | end Category<br>329 - Marketing &<br>337 - Supplies an | & Promot<br>nd Materi | ional Materials<br>als     |              |                                |                                |         |                  |                                                                                                    |

#### Prompt Screen (example for Foundation budgets):

## **RPT001 - Company Budget vs Actual YTD - Operating**

| Company *                                          | × Colorado School of Mines 🚥 🗄            | Company: Defaults to "Colorado School of Mines"                                                                                                    |  |  |  |  |
|----------------------------------------------------|-------------------------------------------|----------------------------------------------------------------------------------------------------|--|--|--|--|
| Budget Structure *                                 | × Foundation Gifts Budget :≡<br>Structure | Budget Structure: "Foundation Gifts Budget Structure".<br>Budget Structure > All > Foundation Gifts Budget Structure                                                                               |  |  |  |  |
| Budget Name                                        |                                           | Budget Name: leave blank                                                                                                    |  |  |  |  |
| Period *                                           | × 2024 - P03 - Sep :≡                     | Period: defaults to current period. Adjust to the current month:<br>Current and Prior Period > Select current month                                                                                |  |  |  |  |
| Worktags                                           |                                           | Worktags: Add your worktag(s). May be easier to do one per report as total will be combined. Worktag = Banner Index.                                                                               |  |  |  |  |
| Operating Account - Sub-type                       |                                           | Operating Account – Leave Blank – Budget prompt                                                                                                    |  |  |  |  |
| Book                                               | :=                                        | Book: Leave Blank – Budget prompt                                                                                                    |  |  |  |  |
| Additional Options                                 |                                           | Additional Options: Select "Include Payroll Details" to see who the wages are being paid to. (Need to drill into the amount and filter on "Employee".)                                             |  |  |  |  |
| Book for Budget                                    |                                           | Book for Budget: Leave Blank – Budget prompt                                                                                                    |  |  |  |  |
| Filter Name<br>Manage Filters<br>1 Saved Filters ▼ | Save                                      | Calculate Ledger Amount for<br>Translated Beginning Balances<br>Exclude Adjustment Journals<br>Exclude Allocation Journals<br>Exclude Pro Forma Journals                                           |  |  |  |  |
| OK Cance                                           | 1                                         | <ul> <li>Include Payroll Details</li> <li>Include Reserved Journals</li> <li>Report by Accounting Date using Plan<br/>Structure</li> <li>Report by Budget Date using Plan<br/>Structure</li> </ul> |  |  |  |  |

#### <u>Tips:</u>

• You can change information of your query by clicking on the filter icon:

# RPT001 - Company Budget vs Actual YTD - Operating 🚥 🌼

• You can export the data or work within WD's version of Excel (these icons are on the upper right of the report data).